RÉPUBLIQUE TUNISIENNE MESRS

•

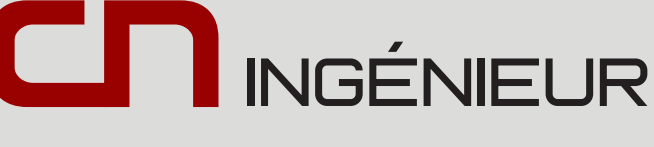

Session 2022

## CONCOURS NATIONAUX

d'Entrée aux Cycles de Formation d'Ingénieurs

#### A propos des concours

Les concours nationaux sont gérés par la Direction Générale des Etudes Technologiques (DGET) relevant du Ministère de l'Enseignement Supérieur et de la Recherche Scientifique (MESRS). Un comité de pilotage assure le déroulement des trois phases des concours à savoir: l'inscription, le passage des examens et la proclamation des résultats.

# Guide du candidat

#### https://concours-ingenieurs.rnu.tn

#### Contact

+216 71460302 - 71460700

contact@concours-ingenieurs.rnu.tn

- Page d'accueil de la plateforme ------ P1
- Profil candidat ----- P2
- Inscription ------ P3
- Cursus universitaire ----- P4
- Paiement ----- P5
- Convocation ----- P6
- Réclamation ----- P6

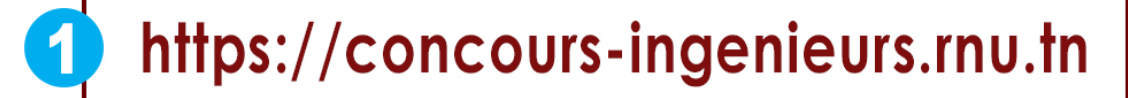

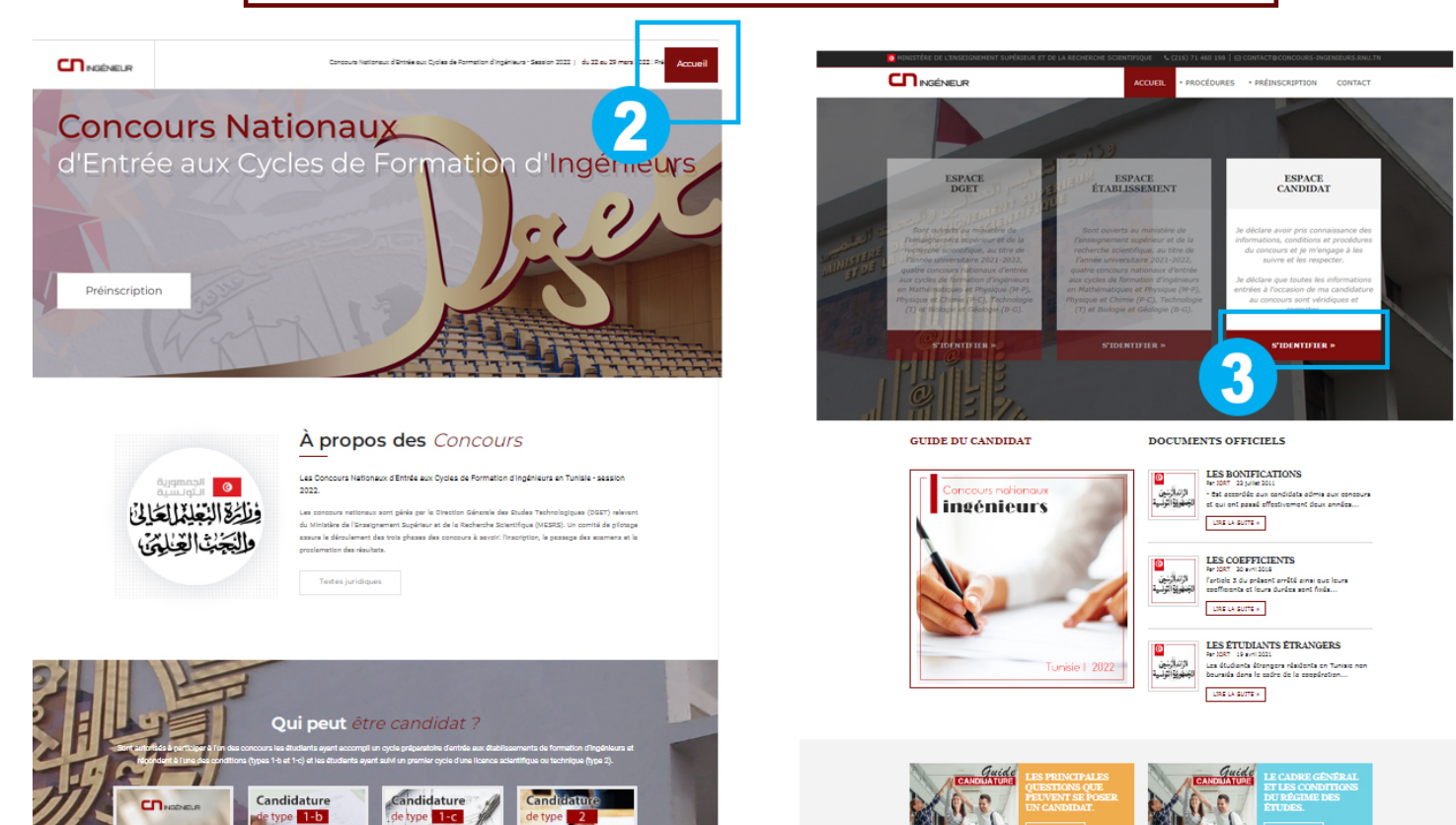

Veuillez saisir vos paramètres d'accès : *adresse email* et *mot de passe* envoyé via email et SMS par la plateforme CNingénieur.

Si vous n'arrivez pas à vous connecter prière de contacter la DGET via la rubrique «Réclamation» à la page d'accueil.

|                                                       | Accueil |
|-------------------------------------------------------|---------|
| NZ 10                                                 |         |
| Veuillez vous connecter                               |         |
| Nom d'utilisateur                                     |         |
|                                                       |         |
| Mot de passe 4                                        |         |
|                                                       |         |
| Se souvenir de moi                                    |         |
| S'identifier                                          |         |
| Copyright © 2022 Centre de Calcul elKhawarizmi :: CCK |         |

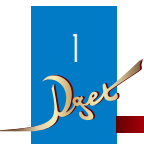

Après connexion, la plateforme affiche six rubriques ainsi que les informations relatives à votre candidature. Vous pouvez éditer vos données en cliquant sur le bouton «Modification» ou via la rubrique «Inscription» du menu de gauche puis le bouton «Compléter l'inscription».

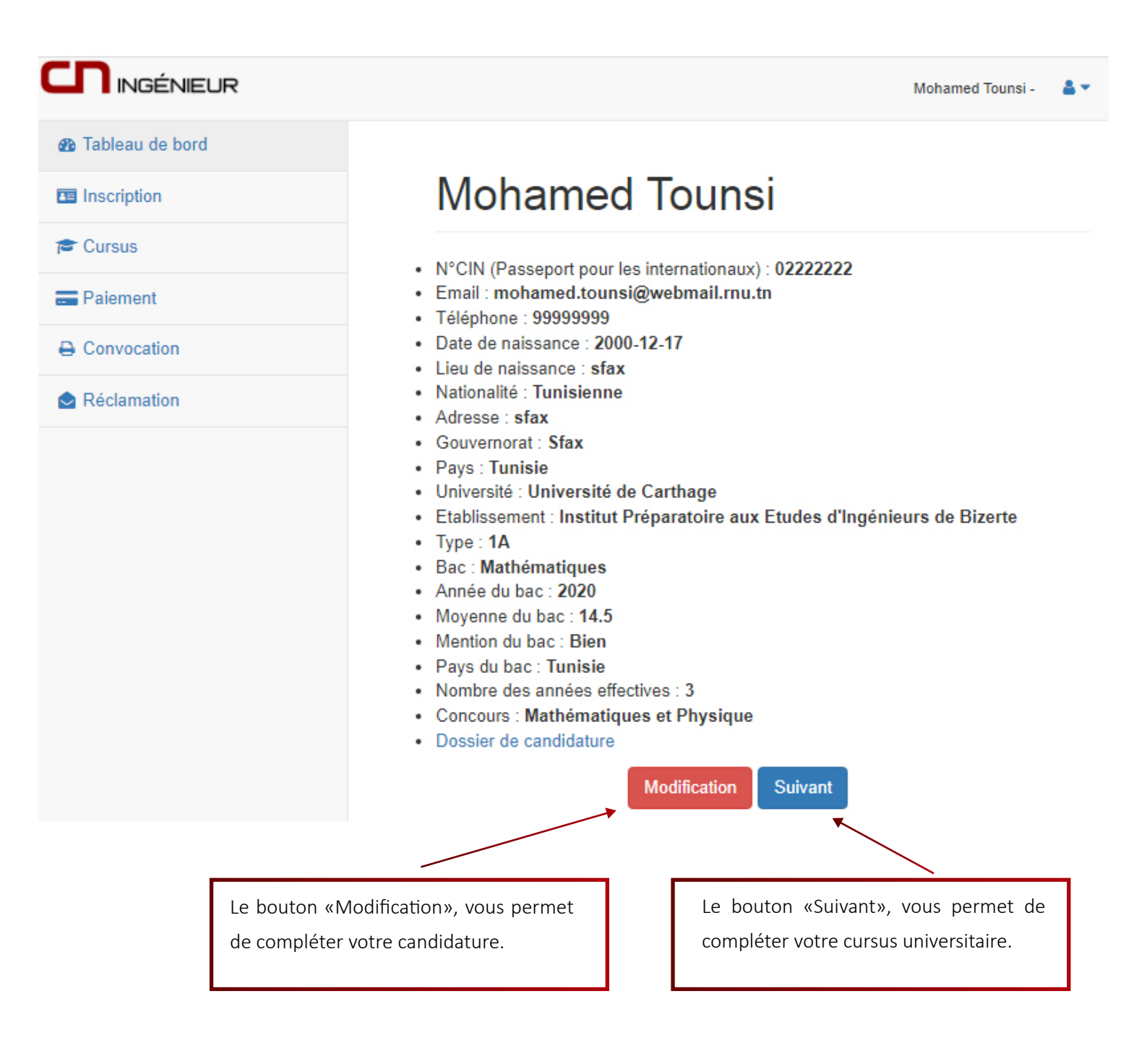

### **Bet** 3 - Inscription

La plateforme affiche la rubrique «inscription», permettant au candidat de compléter son inscription en cliquant sur **le bouton bleu** située à droite de ses informations de candidature.

| <b>CN</b> INGÉNIEUR |          |                               |           |                      |                    |                        | Mohamed Tou | nsi - 🛛 🔒 🔻                |
|---------------------|----------|-------------------------------|-----------|----------------------|--------------------|------------------------|-------------|----------------------------|
| 8 Tableau de bord   |          |                               |           |                      |                    |                        |             |                            |
| Inscription         | Moha     | amed Tounsi                   |           |                      |                    |                        |             |                            |
| Cursus              |          |                               |           |                      |                    | ~                      |             |                            |
| Paiement            | CIN/P    | Email                         | Téléphone | Date de<br>Naissance | Centre<br>d'examen | Type de<br>candidature | Concours    | Compléter<br>l'inscription |
|                     | 02222222 | mohamed.tounsi@webmail.rnu.tn | 999999999 | 17-12-<br>2000       | ipeib              | 1A                     | MP          | Ø                          |
| Réclamation         |          |                               |           |                      |                    |                        |             |                            |

Après modification des informations de la candidatures, il est recommandé de compléter le cursus universitaire à travers la rubrique «Cursus».

**Vous ne pouvez pas passer au paiement qu'après avoir complété l'inscription** (vos <u>informations personnelles</u> et votre <u>cursus universitaire</u>).

| Prénom *                                                        |                                          |
|-----------------------------------------------------------------|------------------------------------------|
| Mohamedd                                                        |                                          |
| Nom de famille *                                                |                                          |
| Tounsii                                                         |                                          |
| الإسم *                                                         | Certains champs ne sont pas modifiables, |
| فحفذ                                                            | en cas d'erreur veuillez envoyer votre   |
|                                                                 | requête à la DGET via la rubrique        |
| كولشتى                                                          | «Réclamation» de la page d'accueil       |
| Genre * 🖲 Masculin 🔿 Féminin                                    | «neelamation» de la page d'accuell.      |
| N°CIN (Passeport pour les internationaux)                       |                                          |
| 02222222                                                        |                                          |
| Email                                                           |                                          |
| mohamed.tounsi@webmail.rnu.tn                                   |                                          |
| Téléphone                                                       |                                          |
| 99999999                                                        | Vous devez telecharger un fichier PDF    |
| Concours *                                                      | dont la taille ne dépasse pas 2 Mo.      |
| Math (matinuas at Dhusinus                                      |                                          |
| Mathematiques et Physique                                       |                                          |
| loindre les conies originales scannées de dossier *             |                                          |
| soul un fishier DDE est autorisé (Taille may no dépasse pas 2Ma | N                                        |
| Choisis un fishion Augun fishion choisi                         | v                                        |
|                                                                 |                                          |
| Enr                                                             | egistrer /                               |
| Mahamad Taynai                                                  |                                          |
| Ivionamed Tounsi                                                |                                          |
|                                                                 |                                          |
| Votre candidature a été mise à jour.                            | 3                                        |

## Dee 4 - Cursus universitaire

Initialement le cursus est vide, le tableau doit être rempli en détails selon l'ordre chronologique décroissant.

| 📧 Inscriptio | n Étu                                | des un           | iversita                       | ires                               |                               |                                      |                                                |                    |                  |          |
|--------------|--------------------------------------|------------------|--------------------------------|------------------------------------|-------------------------------|--------------------------------------|------------------------------------------------|--------------------|------------------|----------|
| 🞓 Cursus     |                                      |                  |                                |                                    |                               |                                      |                                                |                    |                  |          |
| - Paiemen    | t Étu                                | ides unive       | ersitaires (                   | le tableau doit ê                  | tre reconstit                 | ué avec précision                    | , à partir de la dernière a                    | année unive        | rsitaire 202     | 1-2022)  |
| 🔒 Convoca    | tion                                 |                  | aire 2021-20'                  | Entrez                             | votre forma                   | ation suivi                          | Entroz votro rósu                              | Itat v             | Aiou             | tor      |
| 🔷 Réclama    | tion                                 |                  | ane 2021-20.                   |                                    |                               |                                      | Entrez votre resu                              |                    | Ajou             |          |
|              |                                      |                  |                                | Enregi                             | strer 🛪                       |                                      |                                                |                    |                  |          |
|              | Veuillez remplir les char            | nps puis cl      | iquer sur                      | «Ajouter                           | » pour a                      | ajouter un                           | e nouvelle lign                                | e.                 |                  |          |
| Études       | universitaires (le tableau doit être | reconstitué avec | c précision, à par             | tir de la dernièr                  | e année univ                  | versitaire 2021-20                   | 22)                                            |                    |                  |          |
| 2021-2       | 022 2è année                         | cycle prépara    | toire                          | Admis                              | ~                             | Ajoute                               | er ┥                                           |                    |                  |          |
| 2020-2       | 021 1è année                         | cycle prépara    | toire                          | Admis                              | ~                             |                                      |                                                | -                  |                  |          |
|              | Enregis                              | trer 🛪           |                                |                                    |                               |                                      |                                                | <br> <br>          |                  |          |
| Moh          | amed Tounsi                          |                  | II est p<br>univers<br>enregis | oossible<br>itaire aus<br>trement, | de sup<br>si bien<br>via la r | primer ur<br>en mode é<br>ubrique «i | enregistrem<br>dition (zone cu<br>nscription». | ent du<br>ursus) q | cursu<br>Ju'aprè | IS<br>2S |
| Votre        | cursus universitaire a été enre      | gistré dans v    | otre profil.                   |                                    |                               |                                      |                                                |                    |                  |          |
| CIN/P        | Email                                | Téléphone        | Date de<br>Naissance           | Centre<br>d'examen                 | Type de<br>candida            | ture Concou                          | Compléter<br>Irs l'inscription                 |                    |                  |          |
| 02222222     | mohamed.tounsi@webmail.rnu.tn        | 999999999        | 17-12-<br>2000                 | ipeib                              | 1A                            | MP                                   | ß                                              | i<br>I             |                  |          |
| Études       | universitaires 2 années effectiv     | es.              |                                |                                    |                               |                                      |                                                |                    |                  |          |
| Année        |                                      |                  |                                |                                    |                               |                                      | supprimer                                      |                    |                  |          |
| universita   | Ire Formation suivi                  |                  |                                |                                    |                               | Resultat                             | l'année                                        | I I                |                  |          |
| 2021-2022    | 2e annee cycle preparatoire          |                  |                                |                                    |                               | Admis                                |                                                |                    |                  |          |
| 2020-2021    | 1è année cycle préparatoire          |                  |                                |                                    |                               | Admis                                | â                                              |                    | _                |          |
|              |                                      |                  |                                |                                    |                               |                                      |                                                |                    |                  | 4        |

Deser

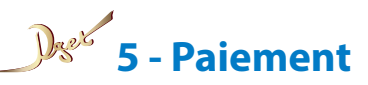

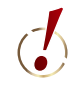

Il n'est pas possible d'accéder à cette rubrique «paiement» qu'après avoir complété votre inscription: informations personnelles et cursus universitaire.

INGÉNIEUR

Tableau de bord

E Inscription

🞓 Cursus

= Paiement

Convocation

Réclamation

Mohamed Tounsi - 🛛 👗 🔻

#### Mohamed Tounsi

| CIN /<br>Passport | Nom et Prénom | Email                         | Téléphone | Frais<br>d'inscription     |
|-------------------|---------------|-------------------------------|-----------|----------------------------|
| 02222222          | TounsiMohamed | mohamed.tounsi@webmail.rnu.tn | 99999999  | 20000 Millimes<br>Tunisien |
| Paver 🔺           |               |                               |           |                            |

Cliquer sur le bouton «Payer». Pour sécuriser votre paiement, la plateforme vous demande une confirmation.

| Email                         | Frais d'inscription                                           |
|-------------------------------|---------------------------------------------------------------|
| nohamed.tounsi@webmail.rnu.tn | 20000 Millimes Tunisien                                       |
| Confirmer le paiement 利       |                                                               |
| <b>↑</b>                      |                                                               |
|                               | ClicToPay.com                                                 |
|                               | Réconitulatif de votre commande                               |
|                               | Recapitulatir de votre commande                               |
|                               | Commande 259<br>Marchand ENIT                                 |
|                               | Montant commande 20.000 TND<br>Date commande 15-03-2022 18:25 |
|                               |                                                               |
|                               | Le paiement expire dans 0d:0h:19m:09s                         |
|                               | Client                                                        |
|                               | Email                                                         |
|                               |                                                               |
|                               | N° Carte                                                      |
|                               | CVV2/Identifiant internel                                     |
|                               |                                                               |
|                               |                                                               |

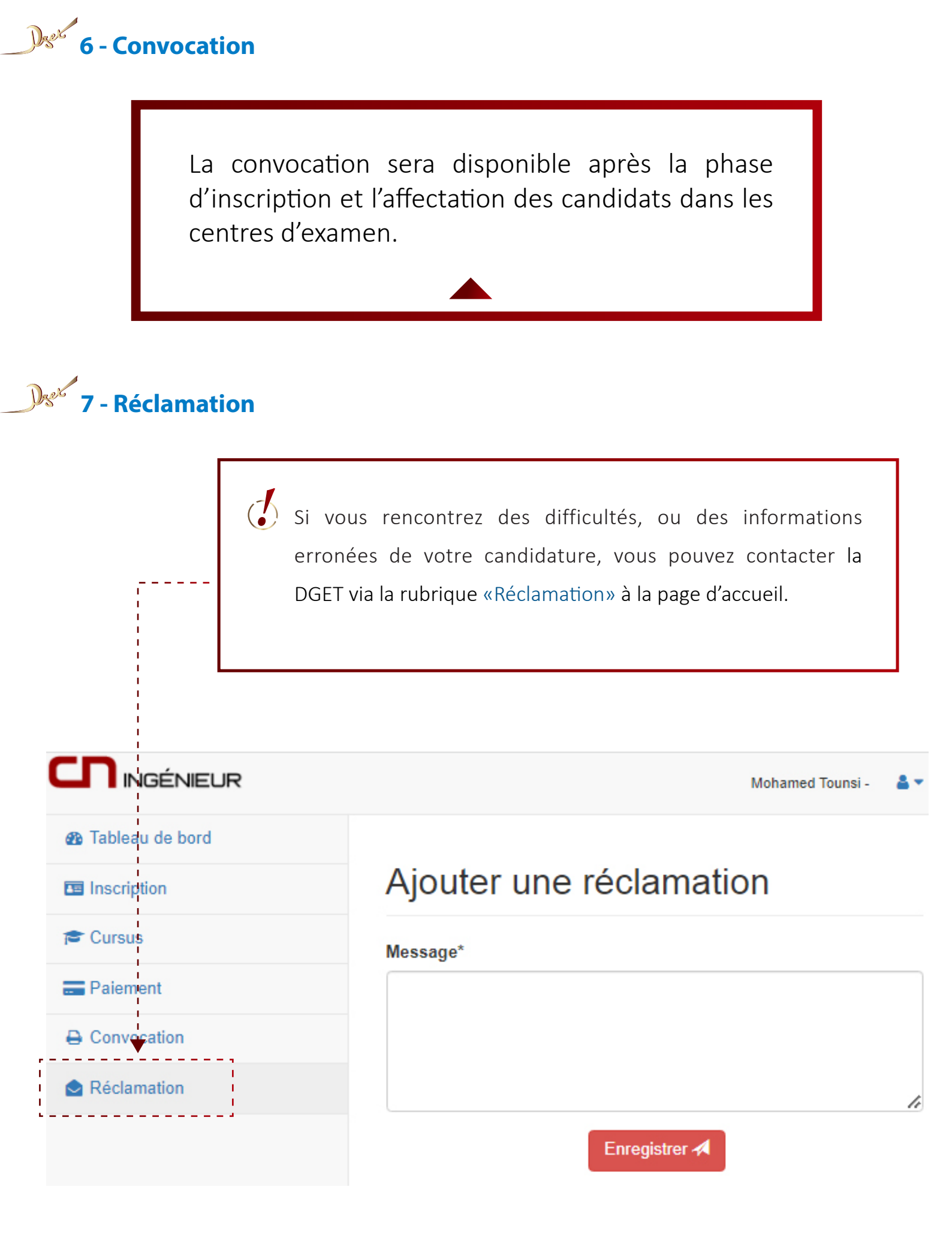

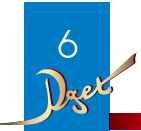

| <ul> <li>Inscription</li> <li>Cursus</li> <li>Paiement</li> </ul> | Moha                 | amed Tounsi                      |           |                |          | г           | -       | anamouroo           |
|-------------------------------------------------------------------|----------------------|----------------------------------|-----------|----------------|----------|-------------|---------|---------------------|
| Cursus                                                            |                      |                                  |           |                |          |             | GN D    | ·                   |
| - Paiement                                                        |                      |                                  |           | Date de        | Centre   | Type de     |         | Compl               |
|                                                                   | CIN/P                | Email                            | Téléphone | Naissance      | d'examen | candidature | e Conco | urs l'inscri        |
| Convocation                                                       | 02222222             | mohamed.tounsi@webmail.rnu.tn    | 999999999 | 17-12-<br>2000 | ipeib    | 1A          | MP      | C                   |
| Réclamation                                                       | Étudeeu              |                                  |           |                |          |             |         |                     |
|                                                                   | Etudes L             | INIVERSITAILES 2 années effectiv | es.       |                |          |             |         |                     |
|                                                                   | Année<br>universitai | re Formation suivi               |           |                |          | Résul       | tat     | supprime<br>l'année |
|                                                                   | 2021-2022            | 2è année cycle préparatoire      |           |                |          | Admis       | i       | Î                   |
|                                                                   | 2020-2021            | 1è année cycle préparatoire      |           |                |          | Admis       | ,       | â                   |
|                                                                   |                      |                                  |           |                |          |             |         |                     |

Pour des raisons de sécurité, il est très important de se déconnecter de la plateforme.

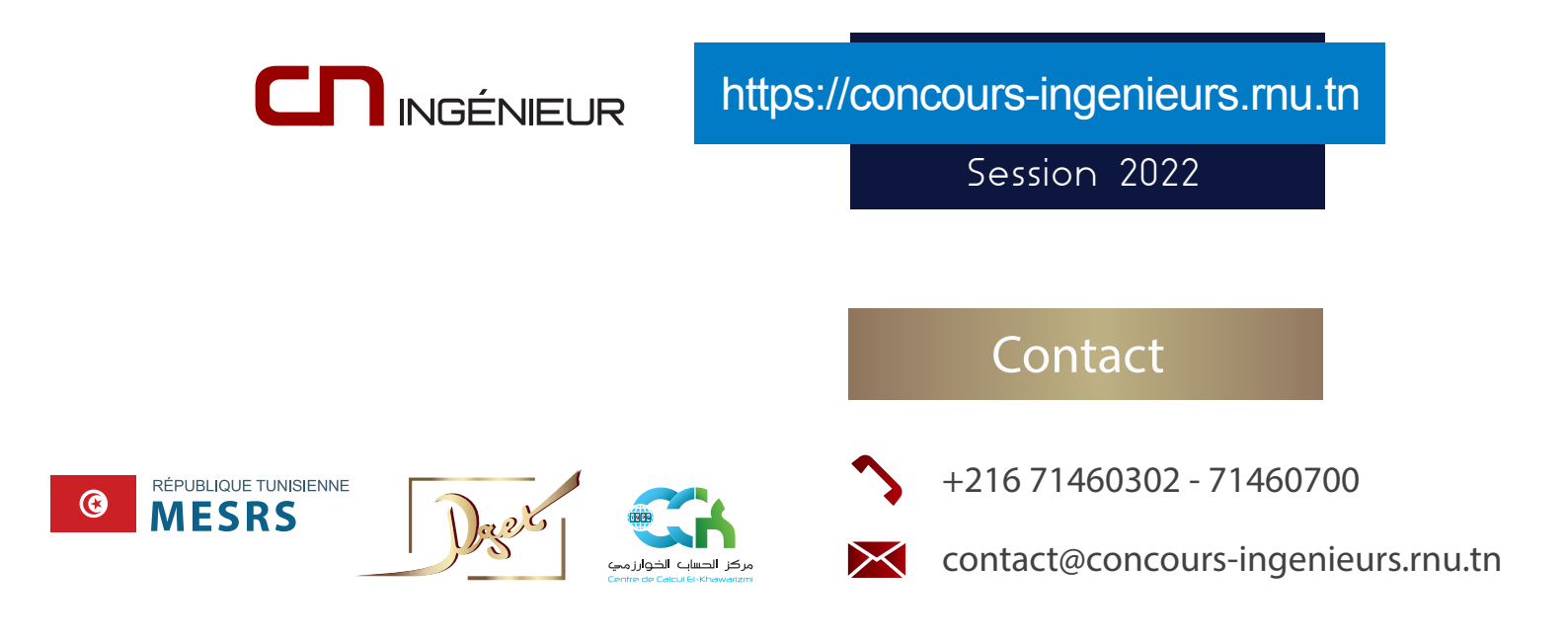

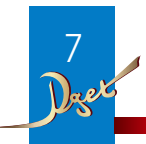